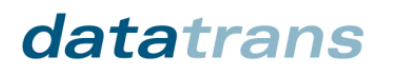

Mai 2014

# Datatrans Web Administration Tool

Instructions pour l'utilisateur V4.3

#### Index

| <u>1</u>   | INTRODUCTION                                      | 5      |
|------------|---------------------------------------------------|--------|
| 1.1<br>1.2 | Conditions requises pour le système<br>Support    | 5<br>5 |
| <u>2</u>   | PREMIÈRE CONNEXION                                | 6      |
| 2.1        | Mot de passe oublié                               | 6      |
| 2.2        | CHANGER LE COMMERÇANT                             | 6      |
| <u>3</u>   | TRANSACTIONS                                      | 7      |
| 3.1        | TRANSACTIONS                                      | 7      |
| Déc        | CLARER LE NUMÉRO DE LA CARTE                      | 8      |
| STA        | TUT DES TRANSACTIONS                              | 8      |
| 3.2        | Archives                                          | 9      |
| 3.3        | RAPPORTS JOURNALIERS                              | 9      |
| <u>4</u>   | RAPPORTS                                          | 10     |
| 4.1        | Rapports                                          | 10     |
| Cré        | er un rapport ; Exemple de transactions facturées | 10     |
| Cré        | er un rapport ; Exemple de transactions refusées  | 11     |
| HOR        | RAIRE                                             | 11     |
| 4.2        | RAPPORTS DE GROUPE                                | 11     |
| 4.3        | RAPPORTS EN ARCHIVE                               | 12     |
| 4.4        | RAPPORTS DE GROUPE EN ARCHIVE.                    | 12     |
| 4.5        | Statistique                                       | 12     |
| 4.6        | STATISTIQUE DE GROUPE                             | 12     |
| <u>5</u>   | PASSER LES CARTES                                 | 13     |
| 5.1        | Autoriser                                         | 13     |
| 5.2        | Décompter                                         | 14     |
| 5.3        | Renvoi                                            | 14     |
| 5.4        | Créditer                                          | 15     |
| 5.5        | Alias                                             | 15     |
| 5.6        | No de carte                                       | 15     |
| <u>6</u>   | GESTION UPP                                       | 16     |
| 6.1        | UPP Données                                       | 16     |
| 6.2        | Modes de paiement                                 | 17     |
| 3D-        | U CASE                                            | 18     |
| Nun        | MÉROS DE CONTRAT                                  | 18     |
| 03.0       | 06.2014 KSC                                       | 2 / 28 |

Datatrans AG, Stadelhoferstrasse 33, CH - 8001 Zürich, Tel. +41 44 256 81 91, Fax +41 44 256 81 98, www.datatrans.ch

24

### datatrans

| 6.3 UPP DESIGNER                     | 19 |
|--------------------------------------|----|
| 6.4 Sécurité                         | 20 |
| Autres Services                      | 20 |
| 6.5 Prévention de fraude             | 21 |
| Filtre de pays PayPal                | 21 |
| SUSPECTES COMPTES ELV                | 21 |
| FILTRAGE DE PAYS                     | 21 |
| FILTRE AVS                           | 21 |
| LISTE NOIRE DE NUMÉROS DE CARTE      | 21 |
| ALIAS SUSPECTS                       | 21 |
| LISTE NOIRE D'ADRESSES IP            | 21 |
| ADRESSES E-MAIL SUPECTES             | 21 |
| Prévention de fraude                 | 21 |
| Processus de Prévention de la fraude | 23 |

#### 7 GESTION D'UTILISATEUR

| CON      | NNEXION AVEC ADMIN_XYZ                    | 24 |
|----------|-------------------------------------------|----|
| CON      | NNEXION AVEC GROUP_XYZ                    | 24 |
| CON      | NNEXION AVEC MERCHANT-ID                  | 24 |
| 7.1      | UTILISATEUR                               | 25 |
| 7.2      | Profils d'utilisateurs                    | 26 |
| 7.3      | Activités des utilisateur                 | 26 |
| 7.4      | MODIFIER LE MOT DE PASSE                  | 27 |
| <u>8</u> | FAQ                                       | 28 |
| 01       | TRANSACTIONS DEFLICÉES                    | 20 |
| 0.1      |                                           | 20 |
| P00      | JRQUOI UNE TRANSACTION EST-ELLE REFUSEE ? | 28 |
| 8.2      | TRANSACTION INTROUVABLE                   | 28 |
| 8.3      | QUE FAIRE EN CAS DE FRAUDE                | 28 |

8.3 QUE FAIRE EN CAS DE FRAUDE

Justification des modifications

| Version   | Date       | Modifiée le    | Commentaire                                 |  |  |  |
|-----------|------------|----------------|---------------------------------------------|--|--|--|
| Anciennes |            |                | Contactez Datatrans                         |  |  |  |
| versions  |            |                |                                             |  |  |  |
| 4         | 30.05.2013 | Katja Schlegel | Nouvelle édition                            |  |  |  |
| 4.1       | 14.11.2013 | Katja Schlegel | Remplace la copie d'écran pour 6.1          |  |  |  |
| 4.2       | 10.03.2014 | Katja Schlegel | Ajouté « Comptes suspectes pourELV »        |  |  |  |
|           |            |                | Actualisé le droits d'utilisateur           |  |  |  |
| 4.3       | 03.06.2014 | Katja Schlegel | 6.2 Ajouté la sequence pour le Payment Page |  |  |  |
|           |            |                |                                             |  |  |  |

### **1** Introduction

Ce document vous permet de vous y retrouver le plus vite possible dans le Web Admin Tool de Datatrans.

1.1 Conditions requises pour le système

Types de navigateur recommandés:

- Microsoft Internet Explorer à partir de la Version 7
- Mozilla Firefox à partir de la Version 3

#### 1.2 Support

Veuillez adresser vos questions concernant les transactions à support@datatrans.ch. En cas de demander de support, veuillez nous faire parvenier les dates suivantes :

- Montant
- Numéro de référence
- Date
- Merchant-ID

Pour toutes les questions administratives veuillez vous adresser à setup@datatrans.ch.

### 2 Première connexion

| K                   |                                | SWI<br>E-P/<br>Com<br>since | SS<br>AYMENT<br>APETENCE<br>2001 |
|---------------------|--------------------------------|-----------------------------|----------------------------------|
| Payment V           | Neb Administration             | ГооІ                        |                                  |
| Annonce exigée      |                                |                             |                                  |
| ID Merchant / Login |                                |                             |                                  |
| Nom d'utilisateur   |                                |                             |                                  |
| Mot de passe        |                                |                             |                                  |
|                     | 🔲 Présenter mot de passe       |                             |                                  |
|                     | Envoyer                        | → Oublié le mot o           | le passe ? Cliquez ici           |
| E-Con               | nmerceRep                      | ort                         |                                  |
| DER SCHWEIZER OF    | VLINE-HANDEL AUS ANBIETERSICHT |                             |                                  |
| 园 Li                | en pour téléchargement gratuit |                             |                                  |

Vous recevez les données d'accès par courrier recommandé at vous trouvez les valeurs suivantes :Login:admin\_xyzNom d'utilisateur:p.nomMot de passe:xxx

Merchant-ID: 300000xxxx

Lors de la première connextion vous êtes invité à changer le mot de passe.

#### 2.1 Mot de passe oublié

Si vous avez oublié le mot de passe, cliquez sur Oublié le mot de passe ? Cliquez ici et saisissez l'adresse e-mail. Après la sixième tentative le compte est bloqué.

#### 2.2 Changer le commerçant

Si vous vous connectez avec admin\_xyz, vous avez la possibilité d'accéder aux autres Merchant-IDs dans le groupe par la fonction Changer marchand. L'avantage est qu'il vous suffit de vous connecter une seule fois pour accéder à plusieurs Merchant-IDs.

### 3 Transactions

#### 3.1 Transactions

| insactions T      | Fransactions du     | groupe Archive  | Archives du groupe R | apports journaliers | Rapports     | ; journaliers de groupe |                                      |                              |            |             | 2 Ai         |
|-------------------|---------------------|-----------------|----------------------|---------------------|--------------|-------------------------|--------------------------------------|------------------------------|------------|-------------|--------------|
| ansactions        | s - Toute tra       | nsaction trouvé | e                    |                     |              |                         | 🔍 Tous les réf                       | usées 🔍 🔍 Re                 | cherche de | transacti   | on spécifiq  |
| 3 transactions ti | rouvées, 300 affi   | chées Toutes    | Pages 🛛 1 2 3 4 5 6  | 7 8 9 10 11 12 13 1 | 4 15 16 17 1 | 8 19 20 ▶               |                                      |                              | ¥1 E       | Export vers | s fichier Ex |
| ate Temps         | Date de<br>décompte | Type de carte   | No. de carte         | Montant             | Monnaie      | No de référence         | <u>Code</u><br><u>d'autorisation</u> | Statut                       | 3D         | Note        | Source       |
| 9.08.13 13:18     |                     |                 |                      | 5.00                | CHF          | 123987                  |                                      | Annulée par<br>l'utilisateur |            |             | w            |
| 9.08.13 10:53     |                     | Visa            | 424242xxxxxx4242     | 10.00               | CHF          | 1234987                 | 321078768                            | Autorisée                    |            |             | х            |
| 9.08.13 10:52     |                     | Visa            | 490000xxxxx0003      | 10.00               | CHF          | 123987                  | 306008761                            | Autorisée                    | ×          |             | W            |
| 8.08.13 22:42     |                     |                 |                      | 5.00                | EUR          | C6471000095BRGXQGF      |                                      | Annulée par<br>l'utilisateur |            |             | w            |
| 3.08.13 19:15     |                     |                 |                      | 10.00               | EUR          | 23331000095MDYNQWE      |                                      | Annulée par<br>l'utilisateur |            |             | w            |
| 8.08.13 16:00     |                     | Visa            | 490000xxxxx0003      | 350.00              | CHF          | C0000000000011397       | 933596942                            | Autorisée                    | 1          |             | W            |
| 8.08.13 15:54     |                     | Visa            | 490000xxxxxx0003     | 200.00              | CHF          | C0000000000011396       | 457991448                            | Autorisée                    | ×          |             | W            |
| 8.08.13 15:51     |                     | Visa            | 490000xxxxxx0003     | 275.00              | CHF          | C0000000000011395       | 147788970                            | Autorisée                    | ×          |             | W            |
| 8.08.13 15:43     |                     | Visa            | 490000xxxxx0003      | 495.00              | CHF          | C0000000000011394       | 802775639                            | Autorisée                    | ×          |             | W            |
| 8.08.13 12:55     |                     | Visa            | 490000xxxxx0003      | 495.00              | CHF          | C0000000000011393       | 530167762                            | Autorisée                    | 1          |             | W            |
| 8.08.13 01:04     |                     |                 |                      | 16.00               | EUR          | EB071000095BRGXQGF      |                                      | Annulée par<br>l'utilisateur |            |             | w            |
| 8.08.13 00:55     |                     |                 |                      | 10.00               | EUR          | BA071000095BRGXQGF      |                                      | Annulée par<br>l'utilisateur |            |             | w            |
| 7.08.13 23:45     |                     |                 |                      | 90.00               | EUR          | FE131000095MDYNQWE      |                                      | Annulée par<br>futilisateur  |            |             | w            |
| 7.08.13 10:48     |                     | Visa            | 424242xxxxxx4242     | 10.00               | CHF          | 1234987                 | 808055371                            | Autorisée                    |            |             | х            |
| 7.08.13 10:47     |                     | Visa            | 490000xxxxx0003      | 10.00               | CHF          | 123987                  | 758555364                            | Autorisée                    |            |             | w            |

Dans le menu Transactions vous trouvez toutes les transactions de plus de 180 jours. Vous pouvez consulter la liste contenant les 300 dernières transactions. En cliquant sur une transaction le détail de la transaction apparait.

L'option Rechercher de transaction spécifique vous permet de rechercher une ou plusieurs transactions et de la/les traiter.

🔶 Fermer la fenêtre

| ID Merchant             | 1000011011 : Datatrans Te | st                |                    |            |
|-------------------------|---------------------------|-------------------|--------------------|------------|
| Référence               |                           |                   |                    |            |
| Transaction             |                           | Туре              | ID Transaction     | -          |
| No de carte             |                           | Format            | Numéro CC          | •          |
| Client                  |                           | Détail            | Nom                | •          |
| Monnaie                 | *                         | Montant de        | à                  |            |
| Type de carte           | *                         | Code réponse      |                    |            |
| Date de                 |                           | à                 |                    |            |
|                         | Format valide: [dd.mm.yy] | (dd.mm.yy hh:mm:s | is]                |            |
| Date Décompte de        |                           | à                 |                    |            |
| Adresse IP              |                           |                   |                    |            |
| Source                  | Toutes sources            |                   |                    |            |
|                         | WEB WEB-hidden            | 🔲 XML 📄 Ajax      | Admin              |            |
|                         | Crédits uniquement        | Transactions      | hors ligne uniquem | ent        |
| Statut des transactions | Tout statut               |                   |                    |            |
|                         | Autorisée                 | Renvois           |                    |            |
|                         | Décomptée                 | Décomptée/t       | ransmise           |            |
|                         | Créditée                  |                   |                    |            |
|                         | Refusée                   | Autentifiée       |                    |            |
|                         | Annullée marchand         | 🔲 Annullée clie   | nt                 |            |
|                         | vancée                    | E#                | door for activity  | Deebeerber |

Explication des désignations de champs les plus importantes

| Référence         | Numéro de référence du commerçant; transmis sur l'interface par "refno" |                                              |  |  |  |  |  |
|-------------------|-------------------------------------------------------------------------|----------------------------------------------|--|--|--|--|--|
| Transaction       | ID Transaction                                                          | Numéro d'identification de la transaction de |  |  |  |  |  |
|                   |                                                                         | Datatrans                                    |  |  |  |  |  |
|                   | Code d'autorisation UPP                                                 | Numéro de Datatrans                          |  |  |  |  |  |
|                   | Code d'autorisation d'Acquéreur                                         | Code d'autorisation donné par l'acquéreur    |  |  |  |  |  |
| Notes de crédits  | Limite les options de recherche uniquen                                 | nent aux notes de crédit                     |  |  |  |  |  |
| uniquement        |                                                                         |                                              |  |  |  |  |  |
| Transactions hors | Transactions, faites hors ligne, option sp                              | éciale. Contactez Datatrans pour plus        |  |  |  |  |  |
| ligne uniquement  | d'informations.                                                         |                                              |  |  |  |  |  |

#### Déclarer le numéro de la carte

Vous pouvez déclarer les numéros de cartes en selectionnant une transaction dans le sommaire de transaction et en cliquant sur la carte de crédit en rouge. Saisissez le numéro de sécurité.

#### Statut des transactions

Les transactions peuvent se trouver dans les statuts suivants:  $\ensuremath{\mathsf{03.06.2014\,KSC}}$ 

| Autorisée           | Le montant est réservé pour le commerçant.                                                  |
|---------------------|---------------------------------------------------------------------------------------------|
| Décomptée           | La transaction est prête à être transmise à l'acquéreur, la carte n'est pas encore débitée. |
| Créditée            | Le montant ou montant partiel a été recrédité sur la carte de crédit.                       |
| Refusée             | Pour une raison quelconque, la transaction n'a pu être traitée. Pour de plus amples         |
|                     | détails cliquez sur "Message d'erreur".                                                     |
| Renvoi              | Téléphonez à l'acquéreur et demandez le code d'autorisation, la banque émettrice de-        |
|                     | mande plus d'informations sur la transaction.                                               |
| Décomptée/Transmise | Le montant est débité sur la carte de crédit.                                               |
| Effacée             | La transaction décomptée a été effacée avant la transmission.                               |

Quand une transaction décomptée et transmise est créditée, cette opération crée une deuxième transaction indépendante ayant le statut Crédit transmis.

#### 3.2 Archives

Vous trouvez toutes les transactions agées de plus de quelques mois dans les archives. Toutes les options et les indications sont identiques à celles qui sont contenues dans le Menu sous Transactions.

#### 3.3 Rapports journaliers

Vous pouvez générer des rapports journaliers pour une certaine date.

### **4** Rapports

#### 4.1 Rapports

Ici, vous pouvez rédiger, enregistrer, imprimer et exporter des rapports individuels (Reports). Cliquez sur Ajouter un modèle.

#### Créer un rapport ; Exemple de transactions facturées

Cette option permet de créer un rapport pour toutes les transactions facturées par Datatrans, dans laps de temps défini. Il est possible de sauvegarder le modèle.

| Créer un rapport                                                                 |          |                                |                      |                   |             |         |           |                                                                                                 |                 |                                                                                            | ← Retou  |
|----------------------------------------------------------------------------------|----------|--------------------------------|----------------------|-------------------|-------------|---------|-----------|-------------------------------------------------------------------------------------------------|-----------------|--------------------------------------------------------------------------------------------|----------|
| Criteres de sélect                                                               | tion     | Uniquen                        | nent transact        | ions :            | archivées   |         |           | Colonnes disponibl                                                                              | es              | Colonnes disponible                                                                        | es       |
| No de référence<br>No de carte masqué                                            | de<br>de |                                |                      | à<br>à            |             |         |           | ID Merchant<br>No transaction<br>Date d'autorisation                                            |                 | ID Merchant<br>No transaction<br>Date d'autorisation                                       |          |
| Date d'autorisation                                                              | de       | 01.05.13                       | dd.mm.yy             | à                 | 31.05.13    | dd.mm.  | уу        | Statut                                                                                          |                 | Statut                                                                                     |          |
| Date de décompte<br>Date crédit                                                  | de<br>de |                                | dd.mm.yy<br>dd.mm.yy | à [<br>à [<br>à [ |             | dd.mm.  | עע<br>אַע | Montant<br>Monnaie<br>No de référence<br>Original Ref.nr<br>Mode de paiment<br>No de carte      |                 | Montant<br>Monnaie<br>No de référence<br>Original Ref.nr<br>Mode de paiment<br>No de carte |          |
| Monnaio                                                                          | 40       | •                              |                      |                   |             |         |           | Alias de no de carte                                                                            |                 | Alias de no de carte                                                                       |          |
| Mode de paiment                                                                  |          | *                              |                      |                   |             |         |           | Code d'autorisation<br>Code d'autorisation acquér<br>3D-Secure                                  | •               | Code d'autorisation<br>Code d'autorisation acquére<br>3D-Secure                            |          |
| Code reponse                                                                     |          |                                |                      |                   |             |         |           | Type de transaction                                                                             |                 | Type de transaction                                                                        |          |
| Crédits uniquement                                                               |          |                                |                      |                   |             |         |           | No contrat                                                                                      |                 | Organisation de carte<br>No contrat                                                        |          |
| ID Merchant                                                                      |          | 1000011011 :                   | Datatrans To         | est               |             |         |           | Utiliser<br>Date de transmission<br>No de transmission<br>Date crédit<br><u>Montant credité</u> | Ŧ               | Utiliser<br>Date de transmission<br>No de transmission<br>Date crédit<br>Montant credité   | Ŧ        |
| Source                                                                           |          | Toutes so                      | urces 🔲 V            | VEB               | 🔲 WEB-hio   | dden 📃  | XML 🔳 A   | jax 🔲 Admin                                                                                     |                 |                                                                                            |          |
| Statut                                                                           |          |                                |                      |                   |             |         |           |                                                                                                 |                 |                                                                                            |          |
| <ul> <li>Toutes</li> <li>Authorisée</li> <li>Canceled by<br/>Merchant</li> </ul> | C<br>Use | Décomptée<br>Canceled by<br>er | 🔲 Déco               | mpté              | e/Transmise |         | Refusée   | Renvoi Tr<br>crédit                                                                             | ansaction<br>és | is, qui sont 🕅<br>Authentic                                                                | cations  |
| Planifier un rappo                                                               | ort      |                                |                      |                   |             |         |           |                                                                                                 |                 |                                                                                            |          |
| Fréquence Pas d'hor                                                              | aire     | Jour                           |                      |                   | - For       | mat XLS |           | -                                                                                               |                 |                                                                                            |          |
| 🔲 Rapport par e-mail                                                             | à        |                                |                      |                   |             |         |           |                                                                                                 |                 |                                                                                            |          |
| Send report by SFT                                                               | P        |                                |                      |                   |             |         |           |                                                                                                 |                 |                                                                                            |          |
| Nom du modèle Tran                                                               | saction  | s facturées par                | Datatran             | Sau               | vegarder    |         |           | Effacer les                                                                                     | données         | saisies Aperçu                                                                             | Exporter |

Cliquez sur Aperçu ou Exporter.

#### Créer un rapport ; Exemple de transactions refusées

Dans le deuxième exemple, vous créez un rapport pour un certain code d'erreur et vous sauvegarder le rapport. Remplissez le fomulaire selon le modèle, ci-dessous :

| Criteres de sélectio                                                                                                    | n 📃 Uniquement transactions archivées                                                                                                    | Colonnes disponibles                                                                                                    | Colonnes disponibles                                                                                                    |
|----------------------------------------------------------------------------------------------------|----------------------------------------------------------------------------------------------------|----------------------------------------------------------------------------------------------------|----------------------------------------------------------------------------------------------------|
| No de référence de<br>No de carte masqué de<br>Date d'autorisation de<br>Date de décompte de<br>Date crédit de<br>Montant de<br>Monnaie<br>Mode de paiment | à         à         à         dd.mm.yy         dd.mm.yy         dd.mm.yy         dd.mm.yy         à         dd.mm.yy         à         dd.mm.yy         à         dd.mm.yy         à         dd.mm.yy         à         dd.mm.yy         à         dd.mm.yy         à         dd.mm.yy         à | ID Merchant<br>No transaction<br>Date d'autorisation<br>Date de décompte<br>Statut<br>Montant<br>Montant<br>Montant<br>Montant<br>Montant<br>Monde de paiment<br>No de carte<br>Alias de no de carte<br>Echéance [mm/aa]<br>Code d'autorisation<br>Code d'autorisation acquére | ID Merchant<br>No transaction<br>Date d'autorisation<br>Date de décompte<br>Statut<br>Montant<br>Monnaie<br>No de référence<br>Original Ref.nr<br>Mode de paiment<br>No de carte<br>Alias de no de carte<br>Echéance [mm/aa]<br>Code d'autorisation<br>Code d'autorisation acquére<br>3D-Secure |
| Code réponse                                                                                                    | 1006                                                                                                    | Code réponse                                                                                                    | Code réponse                                                                                                    |
| Crédits uniquement                                                                                                    |                                                                                                    | Organisation de carte                                                                                                    | Organisation de carte                                                                                                    |
| Trx facturées                                                                                                    |                                                                                                    | No contrat                                                                                                    | No contrat                                                                                                    |
| D Merchant                                                                                                    | 1000011011 : Datatrans Test                                                                                                    | Date de transmission<br>No de transmission<br>Date crédit<br>Mostant credité                                                                                                    | Date de transmission<br>No de transmission<br>Date crédit<br>Montant credité                                                                                                    |
| Statut                                                                                                    |                                                                                                    | , yax E , Xanini                                                                                                    |                                                                                                    |
|                                                                                                    |                                                                                                    |                                                                                                    |                                                                                                    |
|                                                                                                    | 🗖 Dácomptáo 🖉 Dácomptáo/Transmiso 🖉 Pofucáo                                                                                                    | Romuni Transactio                                                                                                    | ons, qui sont 📃                                                                                                    |
| Canceled by<br>Merchant                                                                                                    | Canceled by<br>User                                                                                                    | crédités                                                                                                    | Authentications                                                                                                    |
| Planifier un rapport                                                                                                    |                                                                                                    |                                                                                                    |                                                                                                    |
| Fréquence Pas d'horaire                                                                                                    | Jour Format XLS                                                                                                    | •                                                                                                    |                                                                                                    |
|                                                                                                    |                                                                                                    |                                                                                                    |                                                                                                    |
| 🗌 Rapport par e-mail à                                                                                                    |                                                                                                    |                                                                                                    |                                                                                                    |

Cliquez sur Aperçu ou Exporter.

#### Horaire

Cette fonction vous permet de vous faire envoyer des rapports prédéfinis à une adresse e-mail spécifique. Sélectionnez les critères, saisissez l'adresse e-mail du destinataire et sauvegarder le rapport sous un nom de votre choix. Vous pouvez aussi créer des rapports par sFTP. Contactez Datatrans pour plus d'informations.

#### 4.2 Rapports de groupe

Les Rapports de groupe s'effectuent de la même façon que les rapports. Mais vous avez la possibilité de choisir n'importe quel commerçant faisant partie du groupe dans le champ "Numéro de commerçant". Les rapports de groupe sont uniquement disponibles si le Merchant-ID fait partie d'un groupe et si l'utilisateur dispos des droits d'accès requis.

#### 4.3 Rapports en archive

Les Rapports en archive s'effectuent comme les Rapports, sauf qu'ici il n'est possible de rédiger des rapports que sur des transactions archivées.

#### 4.4 Rapports de groupe en archive.

Les Rapports de groupe en archive s'effectuent comme des Rapports de groupe. Mais vous avez la possibilité de choisir n'importe quel commerçant faisant partie du groupe dans le champ "Merchant-ID". Les rapports de groupe ne sont accessibles qu'à ceux qui ont constitué des groupes avec plusieurs Merchant-ID, et si l'utilisateur en question dispose de l'autorisation correspondante.

#### 4.5 Statistique

| Transactions                 | Rapports         | Passer les ca           | rtes UPP           | Gestion             | Gestion     | d'utilisateur    |                       |                   | 🖙 Quitte            |
|------------------------------|------------------|-------------------------|--------------------|---------------------|-------------|------------------|-----------------------|-------------------|---------------------|
| Rapports Rap                 | ports de groupe  | Modele en arch          | ive Rappo          | rts des archive:    | s du grou   | e Statistique    | Statistique de groupe |                   | 2 Aide              |
| Statistique des transactions |                  |                         |                    |                     |             |                  |                       |                   |                     |
| Délai de 30.08.              | 12 (dd.mm        | n.yy [hh:mm]) à         |                    | Étape 1 Mois        | ▼ Ac        | quéreur * Tous a | acquéreurs 🔹          | Créer la          | statistique         |
| Date/Heure                   | Nombre de<br>Tra | e Nombre de<br>C Erreur | Trx temps<br>>3sec | Temps Host<br>>2sec | Time<br>out |                  |                       | Ø Ho<br>Tem       | ost Ø Trx<br>p Temp |
| Requêtes trait               | ées              | 1 1                     | 1                  | 0                   | 0           | Erreurs<br>xml   |                       | Succes 0<br>web 0 | 00 5.68             |
| 30.03.13                     |                  | 1 1                     | 1                  |                     |             |                  |                       | 0                 | 00 5.68             |

Cette option donne des informations sur les temps de traitement ainsi que sur la disponibilité des différents modes de paiement. En cliquant sur la barre de diagramme, vous pouvez ouvrir un tableau détaillé contenant de nombreuses informations sur le nombre des transactions et sur les temps de traitement.

#### 4.6 Statistique de groupe

La statistique de groupe s'effectue exactement comme la statistique. Vous trouvez dans le Menu Statistique de groupe toutes les données de tous les commerçants qui sont dans un groupe. La statistique de groupe n'est accessible qu'à ceux qui ont constitué des groupes avec Merchant-ID.

### **5** Passer les cartes

Dans ce menu vous pouvez traiter les transactions manuellement.

#### 5.1 Autoriser

| Transactions  | Rapports    | Passer les cartes | UPP Gestion         | Gestion d'utilisateur |                | জ Quitter |
|---------------|-------------|-------------------|---------------------|-----------------------|----------------|-----------|
| Autoriser Déc | ompter Renv | oi Créditer Alias | No carte            |                       |                | 2 Aide    |
| Autoriser     |             |                   |                     |                       |                |           |
|               |             | ID Merchant 1     | 000011011 : Datatra | ns Test               |                |           |
|               |             | Monnaie           | CHF 🗨               | Montant               |                |           |
|               |             | No de référence   |                     |                       |                |           |
|               |             | No de carte       |                     |                       | Utiliser Alias |           |
|               |             | Echéance          | 01 💌                | 2013 💌                |                |           |
|               |             | Code CVV2/CVC2    |                     |                       |                |           |
|               |             |                   |                     |                       |                |           |
|               |             |                   | Autoriser uniquemer | nt Autoriser et dé    | compter        |           |
|               |             |                   |                     |                       |                |           |

Vous avez une transaction que vous devez traiter manuellement. Remplissez tous les champs et cliquez sur Autoriser uniquement ou Autoriser et décompter pour décompter la transaction tout de suite. Vous pouvez définir votre numéro de référence, ce qui vous aidera à identifier la transaction.

### 5.2 Décompter

| Transa    | tions                                              | Rapports      | Pas    | ser les carte         | UPP Gesti         | on Ges      | tion d'utilisateur      |                   |                        |               | 🖙 Quitte     |
|-----------|----------------------------------------------------|---------------|--------|-----------------------|-------------------|-------------|-------------------------|-------------------|------------------------|---------------|--------------|
| Autoriser | Autoriser Décompter Renvoi Créditer Alias No carte |               |        |                       |                   |             |                         |                   |                        |               |              |
| Décor     | Décompter Q Recherche de transaction spécifique    |               |        |                       |                   |             |                         |                   |                        |               |              |
| → Aujo    | ourd'hui                                           | → Cette se    | emaine | $\rightarrow$ Ce mois | → Plus de 10 je   | ours        |                         |                   |                        |               |              |
| 109 Tra   | ansaction(                                         | s) trouvée(s) | )      | Toutes Page           | es < 1234567      | 8 9 10 11 🕨 |                         |                   | 4                      | Export vers f | ichier Excel |
|           | Statut                                             | Date          | Temps  | Type de<br>carte      | No. de carte      | Monnaie     | Montant a<br>décompter  | No de référence   | Code<br>d'autorisation | 3D            | Source       |
|           | Autorisée                                          | 29.08.13      | 10:53  | Visa                  | 424242xxxxxx4242  | CHF         | 10.00                   | 1234987           | 321078768              |               | х            |
|           | Autorisée                                          | 29.08.13      | 10:52  | Visa                  | 490000xxxxxx0003  | CHF         | 10.00                   | 123987            | 306008761              | × .           | w            |
|           | Autorisée                                          | 28.08.13      | 16:00  | Visa                  | 490000xxxxx0003   | CHF         | 350.00                  | C0000000000011397 | 933596942              | × .           | w            |
|           | Autorisée                                          | 28.08.13      | 15:54  | Visa                  | 490000xxxxx0003   | CHF         | 200.00                  | C0000000000011396 | 457991448              | ×             | w            |
|           | Autorisée                                          | 28.08.13      | 15:51  | Visa                  | 490000xxxxxx0003  | CHF         | 275.00                  | C0000000000011395 | 147788970              | ×             | W            |
|           | Autorisée                                          | 28.08.13      | 15:43  | Visa                  | 490000xxxxxx0003  | CHF         | 495.00                  | C0000000000011394 | 802775639              | × .           | w            |
|           | Autorisée                                          | 28.08.13      | 12:55  | Visa                  | 490000xxxxxx0003  | CHF         | 495.00                  | C0000000000011393 | 530167762              | ×             | w            |
|           | Autorisée                                          | 27.08.13      | 10:48  | Visa                  | 424242xxxxxxx4242 | CHF         | 10.00                   | 1234987           | 808055371              |               | х            |
|           | Autorisée                                          | 27.08.13      | 10:47  | Visa                  | 490000xxxxxx0003  | CHF         | 10.00                   | 123987            | 758555364              |               | w            |
|           | Autorisée                                          | 21.08.13      | 12:13  | Visa                  | 424242xxxxxx4242  | CHF         | 10.00                   | 123987            | 325003262              |               | х            |
|           |                                                    |               |        |                       |                   |             |                         |                   |                        |               |              |
|           |                                                    |               |        |                       |                   | Décompt     | er toute transaction ma | arquée            |                        |               |              |

Dans ce menu vous trouvez toutes les transactions qui ont le statut autorisée et que vous pouvez décompter. Vous avez la possibilité de selectionner une transaction avec le checkbox ou toutes les transactions. Vous pouvez aussi adapter le montant, tant que le montant n'excède pas le montant d'autorisation.

#### 5.3 Renvoi

| Tr | ansad                                                                                                    | tions  | Rappo    | rts P | asser les ca     | rtes UPP Ge       | stion   | Gestion d"utilisa    | ateur       |                               |                         |    | 🖙 Quitte |
|----|----------------------------------------------------------------------------------------------------|--------|----------|-------|------------------|-------------------|---------|----------------------|-------------|-------------------------------|-------------------------|----|----------|
| Au | Autoriser Décompter Renvoi Créditer                                                                                                    |        |          |       |                  |                   |         |                      |             |                               |                         |    |          |
| R  | Referral       Recherche de transaction spécifique         2 transaction(s) trouvée(s)       Pages 4 1 b         Image: Second specific de transaction spécifique       Image: Second specific de transaction spécifique |        |          |       |                  |                   |         |                      |             |                               |                         |    |          |
|    |                                                                                                    | Statut | Date     | Temps | Type de<br>carte | No de carte       | Monnaie | Code<br>acquéreur    | Montant     | No de<br>référence<br>(refno) | Code<br>d''autorisation | 3D | Source   |
|    |                                                                                                    | Renvoi | 12.02.13 | 13:33 | Visa             | 424242xxxxxxx4242 | CHF     |                      | 102.00      | asdg                          | 355406535               |    | А        |
|    |                                                                                                    | Renvoi | 28.06.11 | 14:59 | Visa             | 424242xxxxxxx4242 | CHF     |                      | 102.00      | 123987                        | 946853531               |    | h        |
|    |                                                                                                    |        |          |       |                  |                   |         | Traiter toute transa | ction marqu | lée                           |                         |    |          |

Au cas où la réponse à une demande d'autorisation est parvenue sous forme un message renvoi, vous avez alors la possibilité d'appeler l'acquéreur (Institut de carte de crédit) pour obtenir une

autorisation manuelle. Si la transaction est autorisée ultérieurementvous recevez un code d'autorisation que vous devez saissir dans le champ code d'autorisation.

#### 5.4 Créditer

| Transactions  | Rapports     | Passer les cartes         | UPP Gestion      | Gestion d'utilisate            | ur                   | 🖙 Quitter |
|---------------|--------------|---------------------------|------------------|--------------------------------|----------------------|-----------|
| Autoriser Déc | compter Renv | /oi <u>Créditer</u> Alias | No carte         |                                |                      | 2 Aide    |
| Créditer      |              |                           |                  |                                |                      |           |
|               |              | ID Merchant               | 1000011011 : Dat | atrans Test                    |                      |           |
|               |              | Référence                 |                  |                                |                      |           |
|               |              | Transaction               |                  | Туре                           | ID Transaction       |           |
|               |              | No de carte               |                  | Format                         | No de carte complète |           |
|               |              | Monnaie                   | *                | <ul> <li>Montant de</li> </ul> | à                    | ]         |
|               |              | Type de carte             | ×                | ▼ Code                         | réponse              |           |
|               |              | Date de                   | ( dd             | i.mm.yy )                      | à                    |           |
|               |              | Date Décompte d           | e (dd            | l.mm.yy )                      | à                    |           |
|               |              |                           |                  |                                | Rechercher           |           |

Voici un masque qui vous permet de rechercher un débit pour créditer tout le montant ou un montant partiel.

#### 5.5 Alias

|               |             |                    |               |                       | TVVVVTTVTT, Datatians rest 🕜 Onangerie marchant |
|---------------|-------------|--------------------|---------------|-----------------------|-------------------------------------------------|
| Transactions  | Rapports    | Passer les cartes  | UPP Gestion   | Gestion d'utilisateur | জ Quitter                                       |
| Autoriser Déc | ompter Renv | voi Créditer Alias | No carte      |                       | 2 Aide                                          |
|               |             |                    |               |                       |                                                 |
| Alias         |             |                    |               |                       |                                                 |
|               |             |                    |               |                       |                                                 |
|               |             | No                 | de carte      |                       |                                                 |
|               |             | Alia               | s de la carte |                       |                                                 |
|               |             | No                 | carte masqué  |                       |                                                 |
|               |             |                    |               | Rechercher            |                                                 |
|               |             |                    |               |                       |                                                 |

Le Menu permet d'établir l'alias d'un numéro de carte de crédit. Cette option n'est disponible que si le commerçant a activé l'alias.

#### 5.6 No de carte

Ce menu vous permet d'établir le numéro de la carte d'un alias.

### 6 Gestion UPP

#### 6.1 UPP Données

| Transactions | Rapports Passer les         | cartes UPP Gestion             | Gestion d'utilisateur                | ං Quitte          |
|--------------|-----------------------------|--------------------------------|--------------------------------------|-------------------|
| UPP Données  | Modes de paiement UPP D     | Designer Sécurité Préve        | ntion de fraude                      | 2 Aide            |
|              | àos                         |                                |                                      |                   |
| OFF Donne    | 565                         |                                |                                      |                   |
|              | Merchant-ID:                | 1000011975 : Demo Katja        |                                      |                   |
|              | Pays d"origine du marchand: | SWITZERLAND                    |                                      |                   |
|              | Email:                      | katja.schlegel@datatrans.c     | h                                    |                   |
|              | Langue:                     | Allemand                       |                                      |                   |
|              | URL Réussie:                | https://pilot.datatrans.biz/up | Champ obligatoire                    |                   |
|              | URL Erreur:                 | https://pilot.datatrans.biz/up | p/merchant/errorPage.jsp             | Champ obligatoire |
|              | URL Annulation:             | https://pilot.datatrans.biz/up | p/merchant/cancelPage.jsp            | Champ obligatoire |
|              | URL Post:                   | none                           |                                      | Champ facultatif  |
|              |                             | Oonnées en HTML FOR            | M 🔘 Donnés en XML(request header)    |                   |
|              | URL Post format de données: | Onnés en XML(reques            | t body)                              |                   |
|              |                             | Send Post data with            | n cancel 📃 Send Post data with uncom | plete             |
|              |                             | 🔲 Refuser toute transactio     | n avec code de réponse 02            |                   |
|              |                             | Notification par e-m           | ail à                                |                   |
|              |                             | Decline transaction with       | response code 02 for AMEX            |                   |
|              |                             | Notification par e-m           | ail à                                |                   |
|              |                             |                                |                                      |                   |
|              |                             |                                | Modifier                             |                   |

Ce Menu permet de gérer des données techniques.

Explication des désignations de champ les plus importantes

| E-mail                   | Adresse E-mail à laquelle les rapports de transactions sont quotidienne-      |
|--------------------------|-------------------------------------------------------------------------------|
|                          | ment envoyés.                                                                 |
| Langue                   | Le choix de la langue est fixé par l'interface UPP dans la langue choisie par |
|                          | l'administrateur.                                                             |
| URL Réussie              | UPP envoie à l'URL attribuée au shop, toutes les autorisations réussies.      |
| URL Erreur               | UPP envoie à l'URL attribuée au shop, les messages concernant les tran-       |
|                          | sactions éventuellement refusées ou les messages d'erreur de système.         |
| URL Annulation           | UPP envoie à l'URL attribuée au shop, les messages concernant les procé-      |
|                          | dures de paiement interompues par des utilisateurs.                           |
| URL post                 | URL pour la transmission directe de serveur à serveur de paramètres de        |
|                          | courrier en cas de succès ou d'échec.                                         |
| URL Format de données de | Format de données de transmission des paramètres de courrier                  |
| courrier                 |                                                                               |
|                          |                                                                               |

| Refus de transactions avec | Quand cette option est activée, les transactions pour lesquelles l'émetteur |  |  |  |
|----------------------------|-----------------------------------------------------------------------------|--|--|--|
| code réponse 02            | de la carte refuse la responsabilité en cas de Charge-Back sont refusées    |  |  |  |
|                            | (uniquement pour VISA ou Mastercard)                                        |  |  |  |
| Notification par e-mail    | En cas de code 02, vous recevez un e-mail si vous avez activé cette option  |  |  |  |
| Refus de transactions avec | Quand cette option est activée, les transactions pour lesquelles l'émetteur |  |  |  |
| code réponse 02 pour       | de la carte refuse la responsabilité en cas de Charge-Back sont refusées.   |  |  |  |
| Amex                       | Pour Amex uniquement. C'est très couvent le cas.                            |  |  |  |
| Notification par e-mail    | En cas de code 02, vous recevez un e-mail si vous avez activé cette option. |  |  |  |

#### 6.2 Modes de paiement

| Transa | actions | Rapport                    | s Passer les     | cartes UPP Gestio      | on     | Gestion d'utilisateur  |                      | Gra     | Quitter |
|--------|---------|----------------------------|------------------|------------------------|--------|------------------------|----------------------|---------|---------|
| UPP Do | nnées   | Modes de pa                | iement UPP Des   | signer Sécurité Préve  | entior | n de fraude            |                      | 2       | 2 Aide  |
| Mode   | es de   | paiement                   |                  |                        |        |                        |                      |         |         |
| (      | Ordre   | ·                          |                  |                        |        |                        |                      |         |         |
|        | 1       | VISA                       | Visa             | Autorisation / Décompt | te     | Oécompte immmédiat     | Code CVV2/CVC2 exigé | odifier |         |
|        |         | Verified by<br>VISA        |                  | Permis 3D-U Case       |        | Notification e-mail a: |                      |         |         |
|        | 2       |                            | American Express | Autorisation / Décompt | te     | Oécompte immmédiat     | Code CVV2/CVC2 exigé | odifier |         |
|        | 3       | MasterCard                 | MasterCard       | Autorisation / Décompt | te     | Oécompte immmédiat     | Code CVV2/CVC2 exigé | odifier |         |
|        |         | MasterCard.<br>SecureCode. |                  | Permis 3D-U Case       |        | Notification e-mail a: |                      |         |         |
|        | 99      | PostFinance<br>arroor      | PostFinance      | Autorisation / Décompt | te     | Oécompte immmédiat     | Ма                   | odifier |         |

Ce menu montre tous les modes de paiement disponible sur une Merchant-ID. Le mode de décompte peut être défini pour chaque mode de paiement.

#### Autorisation/Décompte

Exige une intervention aditionell soit par XML ou par le Web Admin Tool.

#### Décompte direct

permet l'autorisation avec décompte immédiat.

#### Code CVV2/CVC2-Code exigé

Force la saisie du code CVV / CVC

#### Ordre pour les moyens de paiement sur le Payment Page

Vous pouvez spécifier l'ordre des moyens de paiement sur la page de paiement vous-même. Entrez le numéro du ordre dans les champs à la gauche. Si la valeur est 99, le moyen de paiement apparaît comme indiqué dans le menu « Modes de paiement ».

#### **3D-U Case**

Vous avez la possibilité d'accepter les transactions par cartes de credit refusées à cause du statut 3D-Secure "U". Le statut "U" est délivré par l'organisation principale au nom de la banque émettrice et signifie que celle-ci ne portera pas la responsabilité en cas d'utlisation frauduleuse de la carte.

En acceptant ces transactions vous assumez donc l'entière responsabilité de ce type de transactions. Ce cas se présente souvent

lors de transactions effectuées avec des cartes business émis aus USA.

Avec "Permis 3D-U Case" configurez votre Merchant-ID accepte detelles transactons et vour acceptez à porter la responsabilité de ces transactions. Si vous activez "Notification e-mail:" vous revecez une information par e-mail si une transaction U Case a eu lieu.

Si vous activez 3D-U Case, vous devez accepter les informations juridiques suivantes:

| INFORMATIONS JURIDIQUES/ LEGAL DISCLAIMER: J'ai entierement conscience que la reconfigur<br>d'autoriser toute transaction sans renversement de responsabilité vers les banques émettrices de<br>présente acceptation de porter entierement tous les risques y résultant. Je confirme également de<br>responsable lors des rétrocessions éventuelles. | ation "U-Case = OF<br>s cartes et confirme<br>ne nullement rendi | ≪ permettra<br>e par la<br>e Datatrans SA |
|----------------------------------------------------------------------------------------------------|------------------------------------------------------------------|-------------------------------------------|
|                                                                                                    | ОК                                                               | Abbrechen                                 |

Si vous désactivez 3D-U Case, vous devez accepter les informations ci-dessous:

| INFORMATIONS JURIDIQUES/ LEGAL DISCLAIMER: J'ai entierement conscience que la reconfigu<br>au refus de toute transaction sans renversement de responsabilité par Datatrans SA et je confirme<br>nullement rendre Datatrans SA responsable pour toute chiffre d'affaires non réalisé. | ration "U-Case = NOK" conduira<br>e par cette acceptation de |
|----------------------------------------------------------------------------------------------------|--------------------------------------------------------------|
|                                                                                                    | OK Abbrechen                                                 |

#### Numéros de contrat

En cliquant sur l'image de chaque mode de paiement vous voyez les numéros de contract.

### 6.3 UPP Designer

| ransactions Rapports            | Passer les cartes UPP Gestion                                                                                                    | Gestion d'utilisateur                                        | জ Quitte                              |
|---------------------------------|----------------------------------------------------------------------------------------------------|--------------------------------------------------------------|---------------------------------------|
| PP Données Modes de pa          | iement UPP Designer Sécurité Pré                                                                                                    | vention de fraude                                            | 2 Aide                                |
| IPP Designer                    |                                                                                                    |                                                              |                                       |
| UPP En-tete                     | <ul> <li>Par défaut</li> <li>Aucune</li> </ul>                                                                                         |                                                              | → Télécharger une image               |
|                                 | <ul> <li>Creer l'en-tete en HTML</li> <li>En-tete prenant en compte les langues</li> </ul>                                             | S                                                            | → Aperçu de la page de<br>poisment    |
| UPP Pied de page                | Par défaut                                                                                                    |                                                              | parement                              |
|                                 | <ul> <li>Aucune</li> <li>Créer le pied de page en HTML</li> <li>Bas de page prenant en compte les la</li> </ul>                        | → Aperçu de la page de<br>processus                          |                                       |
| UPP Page de processus           | <ul> <li>Par défaut</li> <li>Aucune</li> <li>Créer la page de processus en HTML</li> <li>Page prenant en compte les langues</li> </ul> | → Editer le code HTML<br>Derniere mise a jour:<br>08/10/2012 | → Aperçu des définitions<br>800 x 600 |
| Couleur de fond<br>Couleur      | FFFFFF → Choisir la couleur                                                                                                    |                                                              |                                       |
| Police de caracteres            | Arial                                                                                                    |                                                              |                                       |
| Taille                          | 12 💌 px                                                                                                    |                                                              |                                       |
| Style                           | Plain 💌                                                                                                    |                                                              |                                       |
| Barre couleur<br>d"arriere-plan | 0073AE → Choisir la couleur                                                                                                    |                                                              |                                       |
| Barre couleur de caractere      | FFFFFF → Choisir la couleur                                                                                                    |                                                              |                                       |
|                                 |                                                                                                    |                                                              | Modifier                              |

Ce menu permet la conception de l'Universal Payment Page.

Explication des désignations de champ les plus importantes

| UPP En-tête                  | Dans cette section, il est possible de choisir entre un en-tête fixé ou individuel.  |
|------------------------------|--------------------------------------------------------------------------------------|
|                              | En cas de choix d'HTML, le code HTML ainsi que les images spécifiques doivent        |
|                              | être transmises au serveur.                                                          |
| Télécharger une image        | Ici, il est possible de télécharger une image pour toutes les langues dispo-         |
|                              | nibles.                                                                              |
| UPP Pied de page             | Dans cette section, il est possible de choisir entre un pied de page fixé ou indi-   |
|                              | viduel. En cas de choix d'HTML, le code HTML ainsi que les images spécifiques        |
|                              | doivent êtres transmises au serveur.                                                 |
| UPP Page de processus        | Dans cette section, il est possible de modifier le page de processus.                |
| Couleur de fond              | En cliquant sur la fonction "choisir la couleur", il est possible de définir la cou- |
|                              | leur de fond de page UPP souhaitée ou de la saisir dans le Code Hex.                 |
| Couleur des caractères       | Cette fonction permet de définir la couleur du caractères.                           |
| Police des caractères        | Cette fonctin permet de définir la police du caractères.                             |
| Taille                       | Cette fonction permet de définir la taille .                                         |
| Style                        | Cette fonction permet de définir la style .                                          |
| Barre couleur d'arriere-plan | Definit le couleur du barre.                                                         |
| Barre couleur de caractere   | Definit les couleur du charactéres sur le barre.                                     |

### 6.4 Sécurité

| Transacti | ions                                                                                                    | Rapports                   | Passer les cartes                                                                                                    | UPP Gestion                                                                           | Gestion d'utilisateur                                                                                                |                                                                                                | 🖙 Quitter |  |  |  |
|-----------|----------------------------------------------------------------------------------------------------|----------------------------|----------------------------------------------------------------------------------------------------|---------------------------------------------------------------------------------------|----------------------------------------------------------------------------------------------------|------------------------------------------------------------------------------------------------|-----------|--|--|--|
| UPP Donn  | ées                                                                                                    | Modes de paie              | ement UPP Designer                                                                                                    | Sécurité Prév                                                                         | ention de fraude                                                                                                    |                                                                                                | Aide      |  |  |  |
| Sécurit   | té                                                                                                    | → Autres                   | servives                                                                                                    |                                                                                       |                                                                                                    |                                                                                                |           |  |  |  |
|           | ۲                                                                                                    | Aucun élén                 | nent de sécurité complém                                                                                                    | entaire est envoyé a                                                                  | vec vos messages de paien                                                                                            | nent.                                                                                          |           |  |  |  |
|           | <ul> <li>Une identification marchande complémentaire est envoyée avec les messages de paiement.</li> <li>Le parametre sign avec la valeur suivante doit etre transmis avec chaque message de paiement.</li> <li>sign = </li> </ul> |                            |                                                                                                    |                                                                                       |                                                                                                    |                                                                                                |           |  |  |  |
|           | O                                                                                                    | Les parame<br>L<br>II<br>L | etres importants seront sig<br>e parametre <b>sign</b> est a tra<br>contient la signature digit<br>es valeurs des parametre | gnés digitalement el<br>nsmettre avec chaq<br>ale (HashCode HMA<br>s MerchantID, Amou | la signature (HMAC-MD5) se<br>ue message de paiement.<br>C-MD5 encrypté en format he<br>nt, Currency et Reference Nu | era transmise par le message de paiement.<br>exadécimal).<br>.mmer (assemblées) sont a signer. |           |  |  |  |
|           |                                                                                                    | V                          | otre clé HMAC (en format h                                                                                                  | nexadécimal):                                                                         |                                                                                                    |                                                                                                |           |  |  |  |
|           |                                                                                                    | 도<br>3<br>년<br>년           | 5d84efc9a745b0c783411bac<br>a816a481c522382f607e3ec<br>9ca2ad9a1d6b13c2815e3e9;<br>c                                        | 418bf61460edfc3f29<br>f2e6f031b9c27aeba7<br>2f90a40859f70f0b41                        | Le format de la c<br>→ Exemple                                                                                       | ilé est a convertir de hex en byte avant son application.                                      |           |  |  |  |
|           |                                                                                                    |                            |                                                                                                    |                                                                                       |                                                                                                    | Modifier                                                                                       |           |  |  |  |

Les paramètres de signature servent de signature pour protéger les paramètres de courrier contre les modifications effectuées par les clients/utilisateurs.

Si vous n'êtes pas tout à fait familiarisé avec HMAC et MD5, vous trouverez sur Wikipedia quelques très bonnes indications et explications. Vous trouverez les instructions de service directement sur la page Gestion UPP > Sécurité.

Le lien *Exemple* vous permet de vérifier votre signature.

#### **Autres Services**

| Transactions | Rapports       | Passer les cartes                                             | UPP Gestion                                 | Gestion d'utilisateur                                    |                  | G-                                        | Quitter |
|--------------|----------------|---------------------------------------------------------------|---------------------------------------------|----------------------------------------------------------|------------------|-------------------------------------------|---------|
| UPP Données  | Modes de paie  | ement UPP Designer                                            | Sécurité Préve                              | ention de fraude                                         |                  |                                           | Aide    |
| Autres servi | Ves            | → <u>Sécurité</u>                                             |                                             |                                                          |                  |                                           |         |
|              |                |                                                               |                                             |                                                          |                  |                                           |         |
|              | Important para | meters will be digitally sig                                  | ned ("salted" SHA-25                        | 56) and sent with request n                              | iessages         |                                           |         |
|              | The<br>The     | parameter <b>sign</b> contains a<br>nash SHA-256 will be crea | "salted" hash SHA-:<br>ted from relevant pa | 256 in hexadecimal format.<br>rameters and a secret "sal | " value.         |                                           |         |
|              | Your           | "salt" value                                                  |                                             |                                                          |                  |                                           |         |
|              |                |                                                               |                                             | → Gene                                                   | erate new "salt" | (Derniere production le 01/02/2012 12:28) |         |
|              |                |                                                               |                                             | → Exe                                                    | nple             |                                           |         |
|              |                |                                                               |                                             |                                                          | Mod              | ifier                                     |         |
|              |                |                                                               |                                             |                                                          | Mod              |                                           |         |

Cette option est nécessaire si vous voulez déclarer le numéro de la carte dans votre système.

#### 6.5 Prévention de fraude

Ce dispositif permet de prendre différentes mesures destinées à éviter la fraude. Vous trouverez le format du dossier d'importation des données en exportant d'abord un modèle.

#### Filtre de pays PayPal

La structure des taxes de PayPal prévoit que vous devez payer moins en tant que commerçant quand le commanditaire est originaire du même pays que votre compte PayPal. Pour le commerçant il est donc meilleur marché de n'accepter que des clients suisses.

Vous pouvez enregistrer cette information dans l'option de filtrage par pays du menu PayPal. Choisissez également le pays que vous voulez refuser grâce à la liste noire ou accepter -le grâce à la liste blanche.

#### Suspectes comptes ELV

Dans les menu vous pouvez ajouter des comptes ELV sur le blackliste. Utilisez le format « BLZ – Compte ELV ».

#### Filtrage de pays

Vous pouvez bloquer des transactions pour Visa et MasterCard pour certains pays. Notez que pour la liste blanche vous devez choisir au minimun un pays, sinon toutes les transactions sont refusées.

#### **Filtre AVS**

AVS (Address Verification Service). Ce service vous permet de vérifier l'adresse du client. Dans le menu *AVS filter* vous pouvez sélectionner des critères pour accepter ou refuser des transactions. Contactez Datatrans pour utiliser le filtre AVS.

#### Liste noire de numéros de carte

Permet d'exclure non seulement certains numéros de carte mais aussi des séries entières de numéros. En option, il est possible de gérer une liste blanche à la place de la liste noire. C'est-à-dire que seuls les numéros de cartes et de séries contenus dans la liste blanche sont acceptés. La liste blanche doit être activée par Datatrans.

#### **Alias suspects**

Permet de bloquer des alias.

#### Liste noire d'adresses IP

Cette option vous permet d'exclure certaines adresses IP ou des séries d'adresses IP.

#### Adresses e-mail supectes

Permet de bloquer des adresses E-mail.

#### Prévention de fraude

Nombre max. d'opérations par adresse-IP: Nombre maximal d'opérations admises par adresse IP dans un temps pouvant être défini 03.06.2014 KSC

Nombre maximal d'opérations par CC: Nombre maximal d'opérations admises par numéro de carte dans un temps pouvant être défini

Montant total max. par CC: Montant maximal pouvant être comptabilisé par numéro de carte dans un temps pouvant être défini.

Toutes ces fonctions peuvent être définies dans tout l'ensemble du groupe commerçants.

#### Processus de Prévention de la fraude

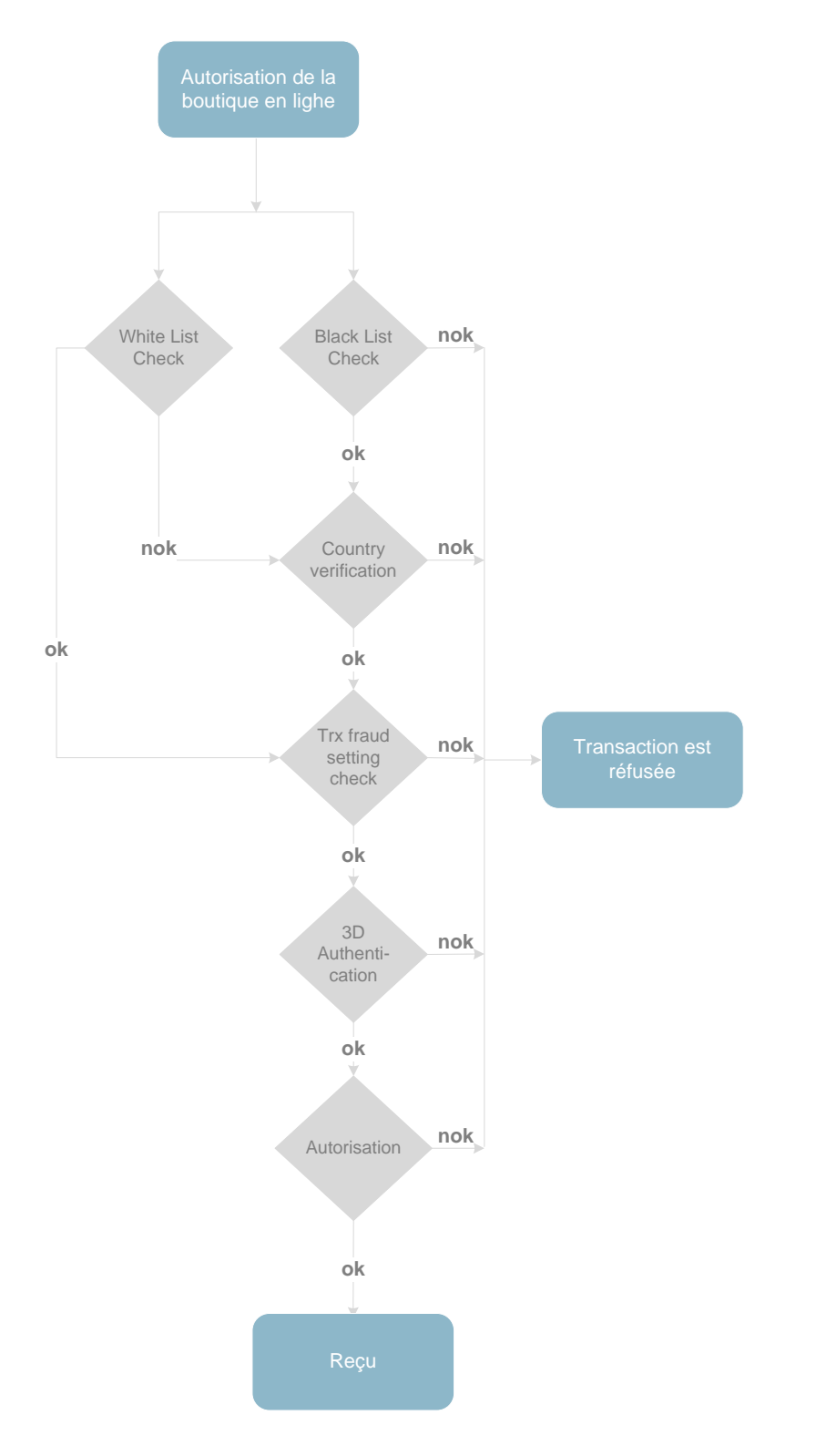

### 7 Gestion d'utilisateur

Vous avez trois possibilités de connexion avec Datatrans.

#### Connexion avec admin\_xyz

Quand on vous a attribué une ou plusieurs Merchant-IDs, vous recevez alors les données de connexion avec admin\_xyz. Vous avez la possibilité d'accèder à une Merchand-ID via Changer le marchand. Vous pouvez ainsi ouvrir l'accès pour un nouvel utilisateur soit sur le compte de roupe (accès à tous les Merchant-IDs du groupe) soit directement sur le Merchant-ID (accès limité à le Merchant-ID en question). Si vous disposez de plusieurs Merchand-IDs, l'avantage en utilisant admin\_xyz est que vous ne devez vous connceter qu'une seule fois.

#### Connexion avec group\_xyz

Vous recevez cette connexion quand vous disposez de plusieurs "Submerchants". Elle vous permet d'avoir un accès direct non seulement à des Merchand-ID individuelles mais vous donne également un aperçu du total des transactions de toutes les Merchand-IDs. L'aperçu du total de toutes les transactions par Merchand-ID se fait comme suit:

| Transactions Rapports Ge         | estion d"utilisateur            |                       |                      | জ Quitter                          |
|----------------------------------|---------------------------------|-----------------------|----------------------|------------------------------------|
| Statistique Rapports de groupe F | Rapports des archives du groupe | Statistique de groupe |                      | 2 Aide                             |
| Transactions facturées           |                                 |                       |                      | Export vers un fichier Excel / TSV |
| Délai de 01.08.12 (dd.mm.yy)     | a 30.08.13 Trans                |                       | Créer la statistique |                                    |
| Merchant                         | Billing description             | Time period           | Number of trx        |                                    |
| 1000011011 : Datatrans Test      |                                 | 01.08.12 - 30.08.13   | 0                    |                                    |
|                                  |                                 | Total                 | 0                    |                                    |
|                                  |                                 |                       |                      |                                    |

#### **Connexion avec Merchant-ID**

Il s'agit de l'ancienne version de connexion directe avec votre Merchant-ID.

### 7.1 Utilisateur

| Transa    | ctions    | Rapports          | Passer les cartes       | UPP Gestion                   | Gestion                       | d'utilisateur                     |           |        | G | Quitter |
|-----------|-----------|-------------------|-------------------------|-------------------------------|-------------------------------|-----------------------------------|-----------|--------|---|---------|
| Utilisate | ur Activ  | ité des utilisate | eurs Modifier le mot de | e passe                       |                               |                                   |           |        |   | 2 Aide  |
|           |           |                   |                         |                               |                               |                                   |           |        |   |         |
| Gestio    | on d'util | isateur           |                         |                               |                               |                                   |           |        |   |         |
|           | → Saisiru | ın utilisateur    |                         |                               |                               |                                   |           |        |   |         |
|           | Nom       | d'utilisateur     | Nom                     | Droits<br>d'acces<br>internes | Droits<br>d'acces<br>externes | Droits<br>d'acces<br>de<br>groupe | Désactivé | Bloqué |   |         |

Vous pouvez créer de nouveaux utilisateurs dans ce menu. Nous vous recommandons de créer un compte pour chaque utilisateur.

Cliquez Saisir un utilisateur, remplissez tous les champs et sauvegardez-les par Saisir un utilisateur. Le système informera le nouvel utilisateur sur ces données d'accès par e-mail.

| Saisir un utilisateur                                                                                     | ← Fermer                                                       |
|----------------------------------------------------------------------------------------------------|----------------------------------------------------------------|
|                                                                                                    |                                                                |
| Nom d'utilisateur                                                                                         |                                                                |
| Nouveau mot de passe                                                                                      | •                                                              |
| Confirmer le mot de passe                                                                                 | •                                                              |
| Désactivé                                                                                                 |                                                                |
| Prénom                                                                                                    |                                                                |
| Nom                                                                                                    |                                                                |
| E-Mail                                                                                                    |                                                                |
|                                                                                                    |                                                                |
| Droits d'acces internes                                                                                   | none                                                           |
| Droits d'acces externes                                                                                   | none                                                           |
| Droits d'acces de groupe                                                                                  | none                                                           |
|                                                                                                    |                                                                |
|                                                                                                    | Saisir un utilisateur                                          |
| Exigences :<br>- Longueur du mot de passe minimum = 8                                                     |                                                                |
| - Le mot de passe doit contenir au minimum: 1 S                                                           | Signe(s) de catégorie [ AZ ]<br>Signe(s) de catégorie [ a. z ] |
| - Le mot de passe doit contenir au minimum: 1 S                                                           | Signe(s) de catégorie [ a2 ]<br>Signe(s) de catégorie [ 09 ]   |
| <ul> <li>Le mot de passe doit contenir au minimum: 1 \$</li> <li>Répétition max d'un signe 9 x</li> </ul> | Signe(s) de catégorie [ +*%&/()='?![]{}.,<>@#\$ ; ]            |
| - Historique du mot de passe = 4                                                                          |                                                                |

Droits d'accès internes Pour les droits du Merchant-ID

Droits d'accès externes Droits pour les Merchant-IDs dans un groupe.

Droits d'accès de groupe

Pour le groupe.

#### 7.2 Profils d'utilisateurs

|               | Transactions   | Rapports | Passer les | UPP Géstion | Gestion<br>d'utilisateur | Alias/ Numéros des |
|---------------|----------------|----------|------------|-------------|--------------------------|--------------------|
| Marchant      | R              | R        |            | R           |                          |                    |
| Werchant      |                |          |            |             |                          |                    |
| Administator  |                |          |            |             |                          |                    |
| Back Office   | <del>6</del> ~ |          | P          |             |                          | Þ                  |
| Reports&      | <del>6</del> ~ | P        |            |             |                          |                    |
| TrxView       |                |          |            |             |                          |                    |
| UserAdmin&    |                | P        | P          | <b>A</b>    | <b>A</b>                 | <b>A</b>           |
| BackOffice    |                |          |            |             |                          |                    |
| User          |                |          |            |             |                          |                    |
| Administrator |                |          |            |             |                          |                    |
| Web           | <del>6</del> ~ |          |            | Þ           |                          |                    |
| Admin         |                |          |            |             |                          |                    |
| Alias         |                |          |            |             |                          | ß                  |
|               |                |          |            |             |                          |                    |

& Accès lecture €

#### 7.3 Activités des utilisateur

| Transa    | ctions Rapports Pa                  | asser les cartes  | UPP Gestion                   | Gestion                       | d'utilisateur                     |  | 0 | ■ Quitter |
|-----------|-------------------------------------|-------------------|-------------------------------|-------------------------------|-----------------------------------|--|---|-----------|
| Utilisate | ur <u>Activité des utilisateurs</u> | Modifier le mot d | le passe                      |                               |                                   |  |   | 2 Aide    |
|           |                                     |                   |                               |                               |                                   |  |   |           |
| Gestio    | on d'utilisateur                    |                   |                               |                               |                                   |  |   |           |
|           | → Saisir un utilisateur             |                   |                               |                               |                                   |  |   |           |
|           | Nom d'utilisateur                   |                   | Droits<br>d'acces<br>internes | Droits<br>d'acces<br>externes | Droits<br>d'acces<br>de<br>groupe |  |   |           |

Ce Menu permet de surveiller toutes les activités des utilisateurs et de les limiter à une certaine période de temps ou à certains utilisateurs.

### 7.4 Modifier le mot de passe

| Transactions Rapports Passer les cartes                 | UPP Gestion Ge                                                                                 | estion d'utilisateur                                                                                                    | 💝 Quitter                                                                                                    |  |  |  |  |  |  |
|---------------------------------------------------------|------------------------------------------------------------------------------------------------|----------------------------------------------------------------------------------------------------|----------------------------------------------------------------------------------------------------|--|--|--|--|--|--|
| Utilisateur Activité des utilisateurs Modifier le mot d | <u>e passe</u>                                                                                 |                                                                                                    | 2 Aide                                                                                                    |  |  |  |  |  |  |
|                                                         |                                                                                                |                                                                                                    |                                                                                                    |  |  |  |  |  |  |
| Modifier le mot de passe                                |                                                                                                |                                                                                                    |                                                                                                    |  |  |  |  |  |  |
| Мо                                                      | t de passe actuel :                                                                            |                                                                                                    |                                                                                                    |  |  |  |  |  |  |
| No                                                      | uveau mot de passe :                                                                           |                                                                                                    | $\neg$                                                                                                    |  |  |  |  |  |  |
| Co                                                      | nfirmer le mot de passe :                                                                      |                                                                                                    | 7                                                                                                    |  |  |  |  |  |  |
|                                                         | Modifier                                                                                       |                                                                                                    |                                                                                                    |  |  |  |  |  |  |
|                                                         | Exigences<br>- Longui<br>- Le mot<br>- Le mot<br>- Le mot<br>- Le mot<br>- Répéti<br>- Histori | s :<br>leur du mot de passe min<br>t de passe doit contenir a<br>t de passe doit contenir a<br>t de passe doit contenir a<br>t de passe doit contenir a<br>titon max. d'un signe 9 x | mum = 8<br>u minimum: 1 Signe(s) de catégorie [A.Z]<br>u minimum: 1 Signe(s) de catégorie [az]<br>u minimum: 1 Signe(s) de catégorie [.+*%&/()='?!][{.,<>@#\$ ;]<br>u minimum: 1 Signe(s) de catégorie [.+*%&/()='?!][{.,<>@#\$ ;] |  |  |  |  |  |  |

Ici le mot de passe de l'utilisateur actuel peut être modifié en respectant cependant

les directives concernant les mots de passe mentionnées sur le masque ; Pour tous les autres utilisateurs, la modification peut être effectuée en cliquant sur Utilisateur.

### 8 FAQ

Vous trouvez ici une liste des questions les plus souvent posées.

#### 8.1 Transactions refusées

#### Pourquoi une transaction est-elle refusée?

Pour connaître la raison du refus, vous devez vous connecter et chercher la transaction en question en cliquant: Chercher une transaction . Cliquez sur la transaction. Vous trouverez sous le message d'erreur un lien orange en surbrillance/marqué. Vous trouverez la raison du refus dans l'incrustation.

Veuillez noter que la raison de refus la plus courante est le code d'erreur 50 intitulé Transaction refusée. Ce type de transaction a été refusé par l'émetteur de cartes et Datatrans ne dispose d'aucune information quand à la raison du refus.

#### 8.2 Transaction introuvable

Quand vous ne trouvez pas une transaction, veuillez vérifier si vous ne la trouvez pas à l' Archive. Assurez-vous également que vous cherchez la transaction avec la bonne Merchant-ID. Si cependant vous ne deviez toujours pas trouver la transaction, adressez-vous alors à Datatrans avec le plus d'informations possible afin que nous puissions identifier la transaction avec certitude.

#### 8.3 Que faire en cas de fraude

En cas de fraude informez d'abord l'acquéreur. Si vous ne connaissez pas votre acquéreur, faites comme suit <u>ici</u>. Réfléchisssez aux mesures de prévention de la fraude que vous pourriez prendre. Vous trouverez de plus amples informations à ce sujet dans ce <u>chapitre</u>. Nous sommes à votre disposition pour vous conseiller par téléphone.